## How to modify the storage location and owner of stock items (document)

Users log in to the OLISS Web side, take spare parts as an example, and click to enter in turn "Stock Management → Vessel Stock" Interface, the spare parts stock is displayed by default, click the target part under the target equipment, the spare parts list appears on the right, click any position in the target spare parts column to enter the spare parts details, click the pen icon behind the "Storage Location /P.I.C. Setting" details in this interface, jump to the modification details interface, modify the storage location/person in charge according to the requirements, and click "Confirm" to complete the modification. You can also directly click on the "Storage Location/Responsible Person Settings" in the upper right corner of the spare parts inventory interface to enter the storage location/responsible person interface: you can add or export the storage location/responsible person as needed, and you can also reassign, edit, delete and other operations.

| <b>()</b> EX           | 朝村技                                                         | ତ Q                                                                                                    |               |                                                                                                    | Workbench 📀           | 0757 Vesse   | el Monitor Find |                  |                                            |                                      | Switching System            | - Q" \$3 en-          | 0 🏠 MIN                          |  |
|------------------------|-------------------------------------------------------------|----------------------------------------------------------------------------------------------------|---------------|----------------------------------------------------------------------------------------------------|-----------------------|--------------|-----------------|------------------|--------------------------------------------|--------------------------------------|-----------------------------|-----------------------|----------------------------------|--|
| Stock                  | Management $\vee$                                           | Spare Parts Stores Stock Oil Stock There are currently 13 items of emergency purchases on the ship that are not consumed > |               |                                                                                                    |                       |              |                 |                  |                                            |                                      | sy 🛈 Stock Initialization 👻 |                       |                                  |  |
| Ves                    | sel Stock                                                   | display spare parts stor<br>Goods List Display Only Cr                                                                     | ck by default | EQPT.COMPONENTS DETAILS                                                                                 |                       |              |                 |                  | 4、Click "Storage Location /P.I.C. Setting" |                                      |                             |                       |                                  |  |
| stoc<br>1、Clic<br>shor | ck-taking<br>: <mark>k to enter th</mark><br>re-based Stock | LINK OCEAN 1 V AII<br>e vessel stock interface<br>Stock Stock In &                                                         | Storage       | Eqpt. Name: 阿尔维斯油机 <i>争</i><br>Manufacturer: 江南制造局                                                      |                       |              |                 |                  |                                            | Eqpt. Type: zxd1226<br>Brand Series: |                             |                       |                                  |  |
| Store                  | e Migrate                                                   | G Query E Out Statistics €                                                                                                 | 4 Items       | Spares Stock List<br>3、Click anywhere in the target spare parts column to enter the spare parts details |                       |              |                 |                  |                                            |                                      |                             |                       | ay Only Critical Spare Parts     |  |
| Stoc                   | ck Transfer                                                 | 55555                                                                                                    | 2 Items       | Spare Parts Name                                                                                        | Spare Part Code/S     | Position No. | Component Name  | Dept.            | Unit                                       | Min/Max Stock                        | Current Stock               | Total Price Excluding | Operation                        |  |
| Man                    | Stock-in<br>Management                                      | 油机                                                                                                    | 2 Items       | illit                                                                                                   | Et1<br>Drawing No.: 1 | 12           | 55555           | Engine D<br>ept. | 3                                          | Min 0/Max 0                          | 2                           | CNY545.00             | Stock-in   Stock-out  <br>More - |  |
| Stoc<br>Man<br>2, Clic | agement<br>k on the tar                                     | ,                                                                                                    | 1 Items       | 曲轴<br>ment and the spar                                                                                 | re list will appear   | on the right | 55555           | Engine D<br>ept. | $\uparrow$                                 | Min 6/Max 0                          | 4                           | CNY680.00             | Stock-in   Stock-out  <br>More - |  |
| Stoc                   | :k-in/out Details                                           | <ul> <li>▶ 泵(在船名)<sup>●</sup></li> <li>&gt;&gt;k和44</li> </ul>                                                             | 10 Items      | 测试油机11                                                                                                  | 2<br>Drawing No.: 3   | 2            | 油机              | Engine D<br>ept. | t                                          | Min 0/Max 0                          | 3                           | CNY9.00               | Stock-in   Stock-out  <br>More - |  |
| ₩ Purcha<br>Manag      | asing >                                                     | <ul> <li>▶ 不详</li> </ul>                                                                                                   | 1 Items       | 油机1                                                                                                    | zxd1111               | 12           | 油机              | Engine D<br>ept. | $\uparrow$                                 | Min 0/Max 0                          | 6                           | CNY1,680.00           | Stock-in   Stock-out  <br>More - |  |

## Vessel Name: LINK OCEAN 1

Storage Position P.I.C.

▶ 柴油机●

## Step 4 After clicking, you can add or export the storage location/P.I.C.as needed, and you can also reassign, edit, delete and other operations

| No. | Name | Number of Items | Sequence No. | Operation                 |
|-----|------|-----------------|--------------|---------------------------|
| 1   | 1    | 17              | 0            | Reappoint   Edit   Delete |
| 2   | 1#1# | 12              | 0            | Reappoint   Edit   Delete |
| 3   | 1#库  | 11              | 0            | Reappoint   Edit   Delete |
| 4   | 1-52 | 5               | 0            | Reappoint   Edit   Delete |
| 5   | 11   | 10              | 0            | Reappoint   Edit   Delete |
| 6   | 111  | 3               | 0            | Reappoint   Edit   Delete |
| 7   | 12   | 4               | 0            | Reappoint   Edit   Delete |

| Q Workbench (20757)                                                                       |                                        |                                                                                                    |                       |    |                         | Spares Stock Details |                          |          |                          |                                      |                  |  |  |
|-------------------------------------------------------------------------------------------|----------------------------------------|----------------------------------------------------------------------------------------------------|-----------------------|----|-------------------------|----------------------|--------------------------|----------|--------------------------|--------------------------------------|------------------|--|--|
| Spare Parts Stores Stock Oil Stock There are currently 13 items of emergency purchases on |                                        |                                                                                                    |                       |    | Spare Parts Name: 曲轴    |                      |                          |          | Nickname:                | Nickname:                            |                  |  |  |
|                                                                                           |                                        |                                                                                                    |                       |    | Code/Specification: 图号6 |                      |                          |          | Drawing No.:             | Drawing No.:                         |                  |  |  |
|                                                                                           |                                        | EQPT.COMPONENTS DETAILS                                                                                                    |                       |    |                         | Position No.: 10     |                          |          |                          | Component Name: 55555                |                  |  |  |
|                                                                                           |                                        |                                                                                                    |                       |    |                         | nent Code:           |                          |          | Eqpt. Name: 阿尔维          | Eqpt. Name: 阿尔维斯油机 🛷                 |                  |  |  |
| LINK OCEAN 1 🗸 All                                                                        | K OCEAN 1 🗸 All 🖌 Eqpt. Name: 阿尔维斯油机 🔗 |                                                                                                    |                       |    |                         | Brand Series:        |                          |          |                          | Eqpt. Type: zxd1226                  |                  |  |  |
|                                                                                           | Storage                                | Manufacturer: 江南制造局                                                                                                    |                       |    | Manufacturer: 江南制造局     |                      |                          |          | Unit: 个                  | Unit: 个                              |                  |  |  |
| Query Out Statistics                                                                      | Summary<br>Record                      |                                                                                                    |                       |    |                         | Min Stock: 6         |                          |          |                          | Max Stock: 0                         |                  |  |  |
|                                                                                           |                                        | Spares Stock List                                                                                                    |                       |    |                         | t Stock: 4           |                          |          | Total Price Including    | Total Price Including Tax: CNY680.00 |                  |  |  |
| ▼ 阿尔维斯油机                                                                                  | Click anyw<br>4 Items                  | Click anywhere on the target spare parts to bring<br>A tiens<br>up the stock details interface on the right<br>Spare Parts Name<br>Spare Part Code/S<br>Position |                       |    | Total P                 | rice Excluding Tax   | CNY680.00                |          | Dept.: Engine Dept.      |                                      |                  |  |  |
|                                                                                           | up the sto                             |                                                                                                    |                       |    | Remark                  | ks:                  |                          |          |                          |                                      |                  |  |  |
|                                                                                           |                                        |                                                                                                    | 100.0                 |    |                         |                      |                          |          |                          |                                      |                  |  |  |
|                                                                                           |                                        | 测试                                                                                                    | 测试1<br>Drawing No.: 1 | 12 | Spares Stock List       |                      |                          |          |                          |                                      |                  |  |  |
| ► <b>泵</b> •                                                                              | 1 Items                                | 曲轴                                                                                                    | 图号6                   | 10 | No.                     | Stock-in D 2ty       | Unit Price Including Tax | Tax Rate | Unit Price Excluding Tax | Storage Position/P.I.C.              | Inventory Qty    |  |  |
| ▶ 泵(在船名)●                                                                                 |                                        |                                                                                                    | 2                     |    |                         |                      |                          |          |                          | •                                    |                  |  |  |
| ▶ 冰机44                                                                                    |                                        | 测试油机11                                                                                                    | Drawing No.: 3        | 2  | 1                       | 2024-12-31           | 170                      | 0%       | CNY 170                  | 船长室/船长 🕜                             | 4                |  |  |
| ▶ 不详                                                                                      | 1 Items                                | 油机1                                                                                                    | zxd1111               | 12 |                         |                      |                          | 5, C     | lick the pen icon b      | ehind the Storage                    | Location/ P.I.C. |  |  |

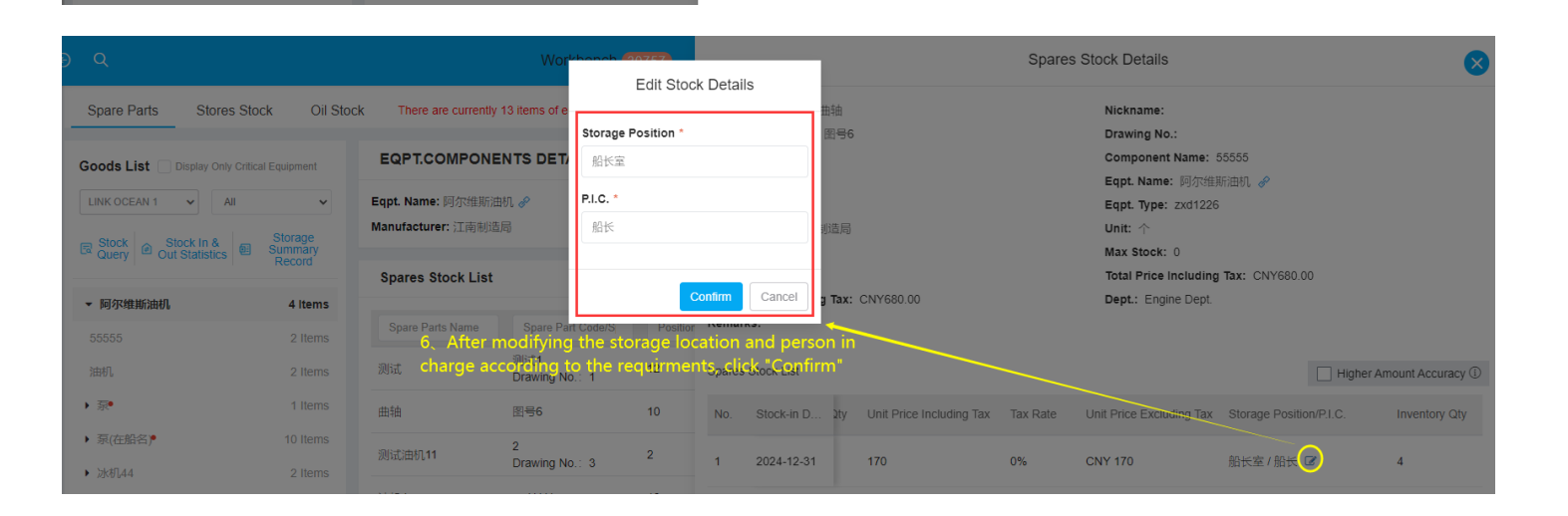